## **COLDNet Profile – Adding Pole Bases & Logs**

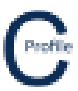

- 1. Open the earlier project that we created called WalkthroughCSVImport
- 2. Select File>Save As and give the new project the name PoleBasesAndLogs
- 3. Once returned to the main form select the **Profiles** option from the top toolbar menu. A new window will open

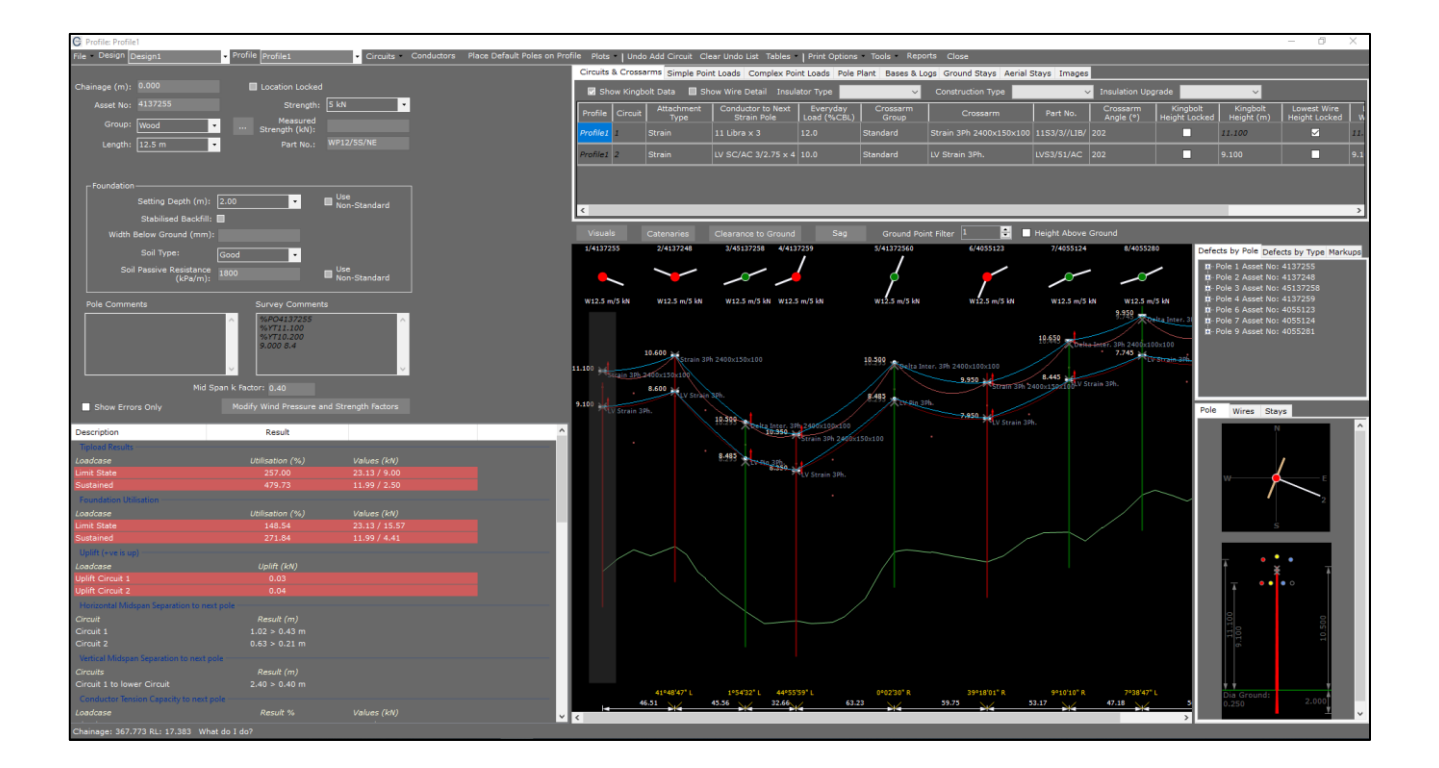

4. Make sure the first pole in the profile is highlighted with a transparent grey background. Select the **Bases &** Logs tab

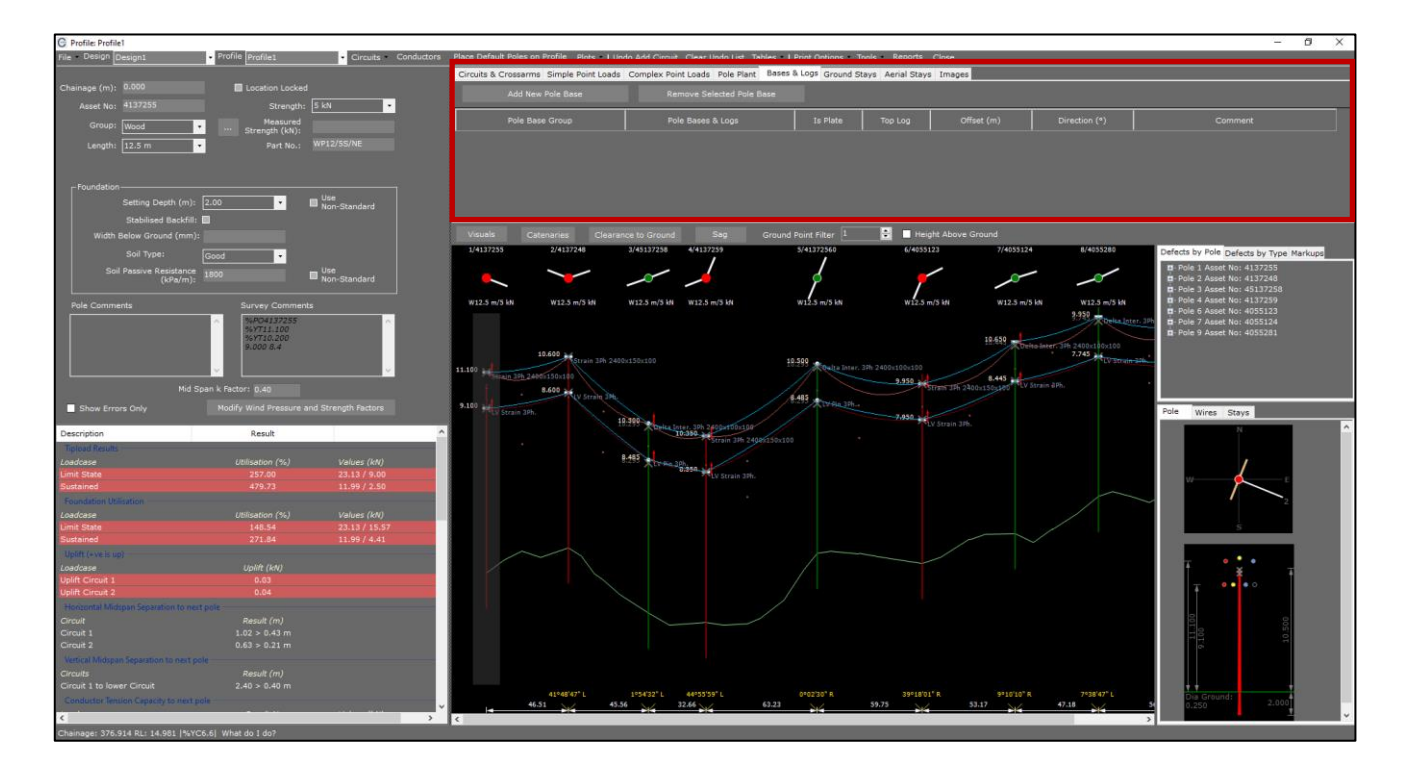

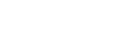

## Adding a Donut:

- 5. Select Add New Pole Base. A new row in the grid will appear
- 6. Select the Pole Base Group 'Pole Bases'
- 7. Select the Pole Bases & Logs labelled 'Donut 1'
- 8. Ensure the check-box Top Log is un-selected and disabled
- 9. Check that the Offset is '0.00'
- 10. Ensure the **Direction** is empty and disabled
- 11. Leave the **Comments** field empty
- 12. The Donut will be added to the pole and displayed in the elevation view as shown below

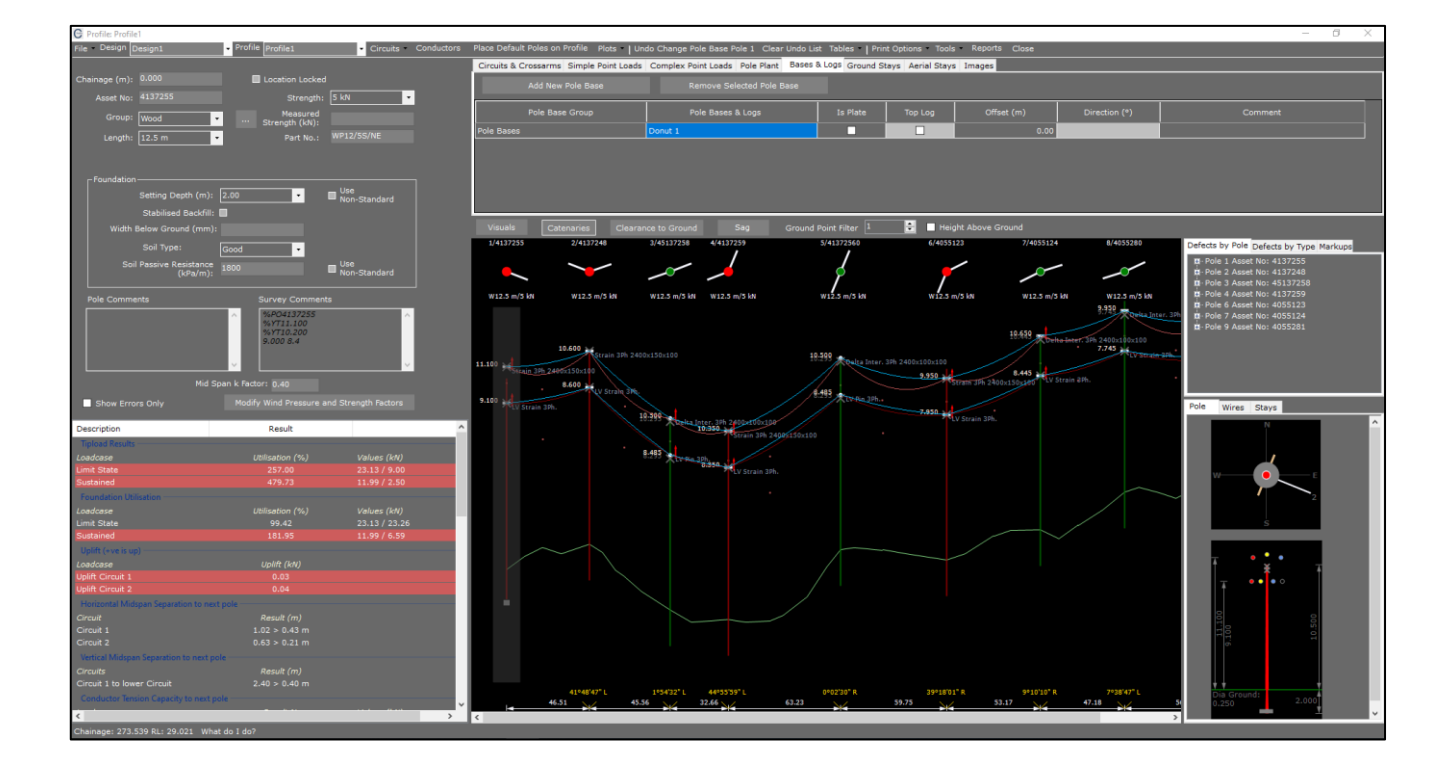

## Adding Breast & Heel Logs

- 13. First select the second pole in the profile
- 14. Select Add New Pole Base. A new row in the grid will appear
- 15. Select the Pole Base Group 'Pole Bases'
- 16. Select the Pole Bases & Logs labelled 'Heel log'
- 17. Check that Top Log check-box is un-selected
- 18. Check that the Offset is '0.00'
- 19. Check that the Direction is '181'
- 20. Leave the **Comments** field empty
- 21. The Heel Log will be added to the pole and displayed in the elevation view as shown below

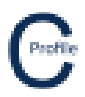

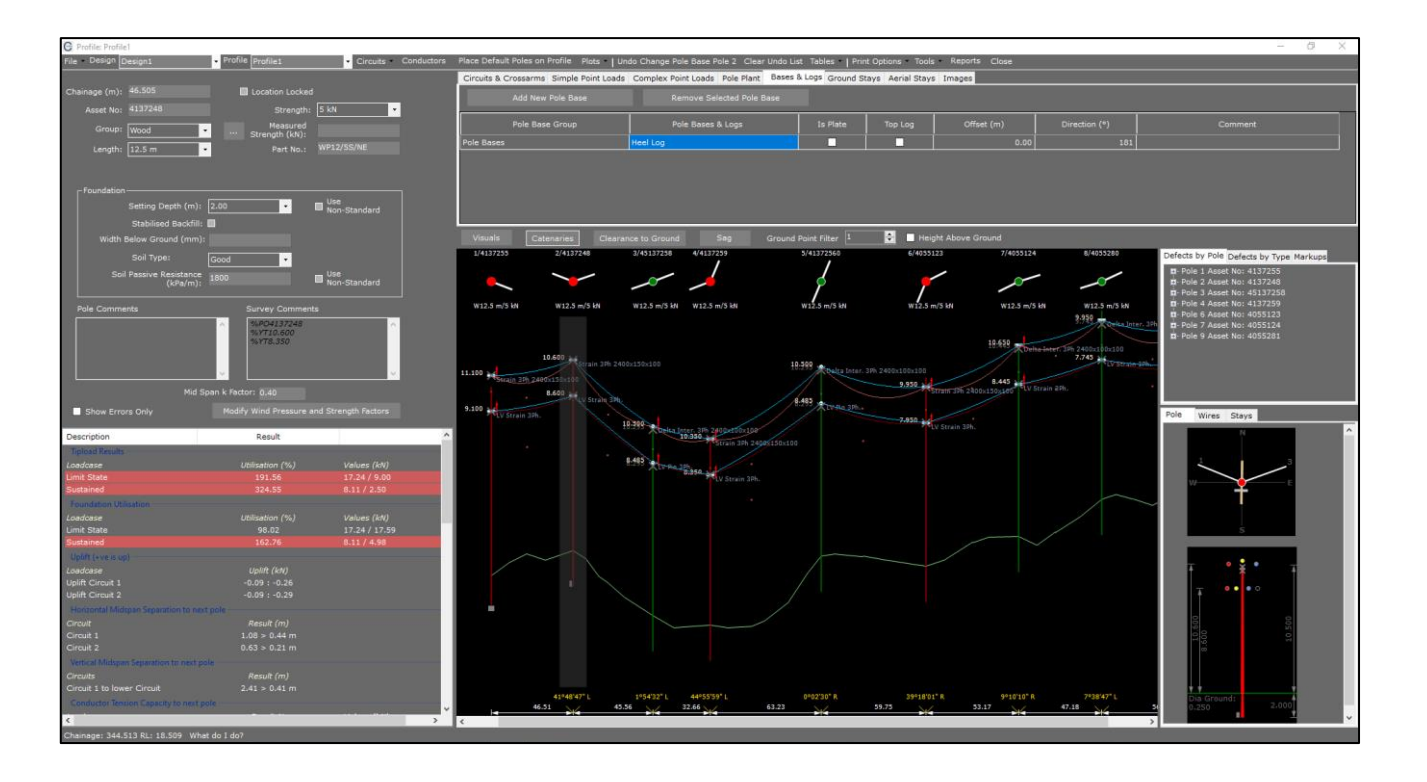

- 22. Select Add New Pole Base. A second row in the grid will appear
- 23. Select the Pole Base Group 'Pole Bases'
- 24. Select the Pole Bases & Logs labelled 'Breast log'
- 25. Select the check-box Top Log
- 26. Change the **Offset** to **'0.15'**
- 27. Change the  $\ensuremath{\text{Direction}}$  to `1'
- 28. Leave the **Comments** field empty
- 29. The Breast Log will be added to the pole and displayed in the elevation view as shown below

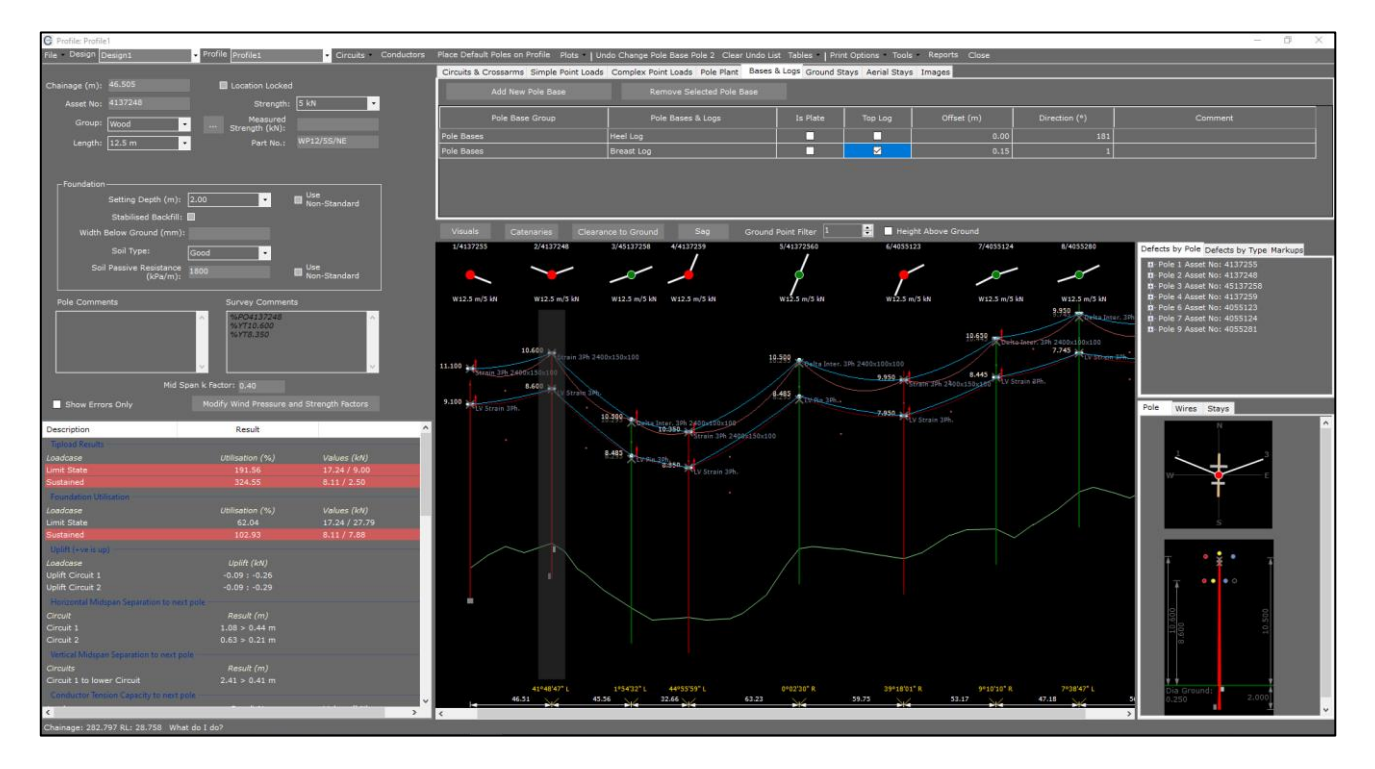

## 30. Select File>Save

.....